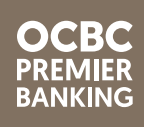

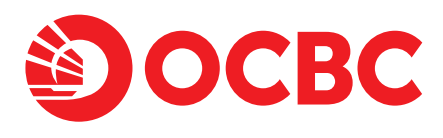

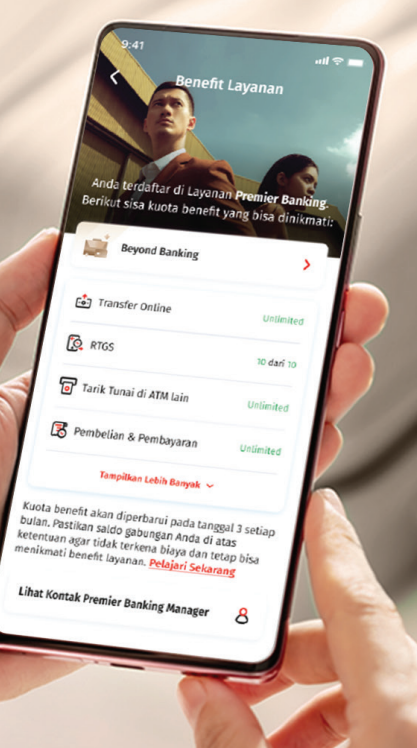

## Benefit Beyond Banking dalam genggaman Anda

Kini akses informasi dan reservasi *benefit Beyond Banking* tersedia di OCBC mobile

Info: web.ocbc.id/beyondbanking

Periode: Januari – Desember 2025

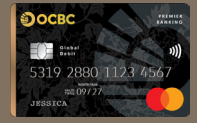

4215 6100 0000 0000 μοιτικ 01/24 VISA ΔΑΝΚGA LEONARDO

Terus bersama, melaju jauh OCBC Premier Banking berkomitmen selalu memberikan layanan terbaik untuk kenyamanan Anda. Kini, Anda bisa mengakses *benefit Beyond Banking* secara mandiri via OCBC mobile, untuk:

1

2

3

- Informasi mengenai *benefit Beyond Banking*, terdiri dari jenis paket, kuota dan histori pemesanan.
- Reservasi Pick Up Service.
- Reservasi Medical Check Up.

### 4 langkah mudah mengakses *Benefit Beyond Banking* di OCBC mobile:

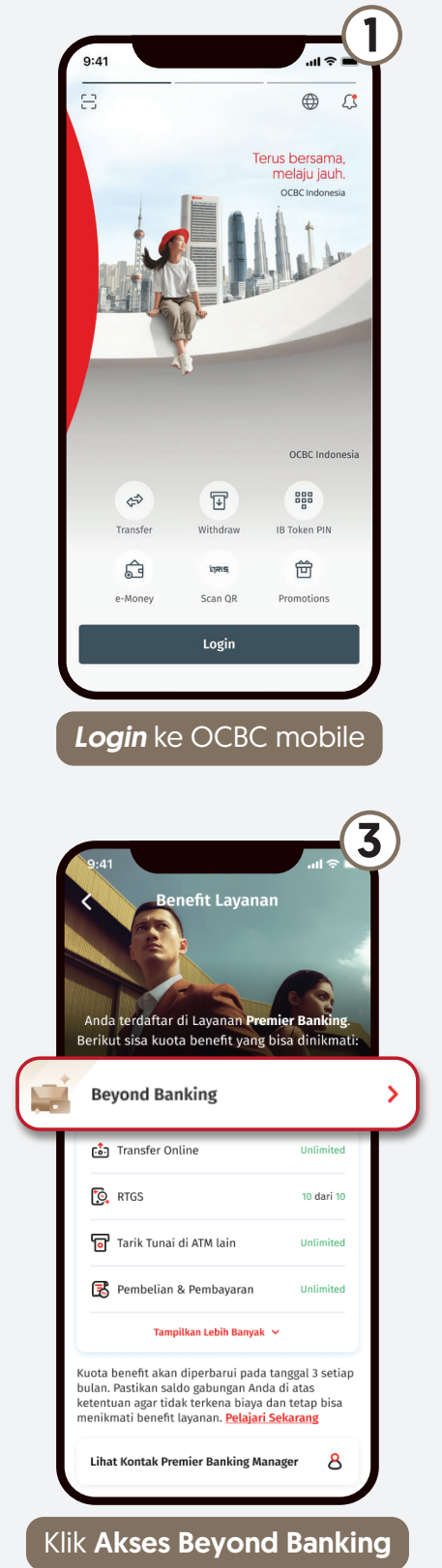

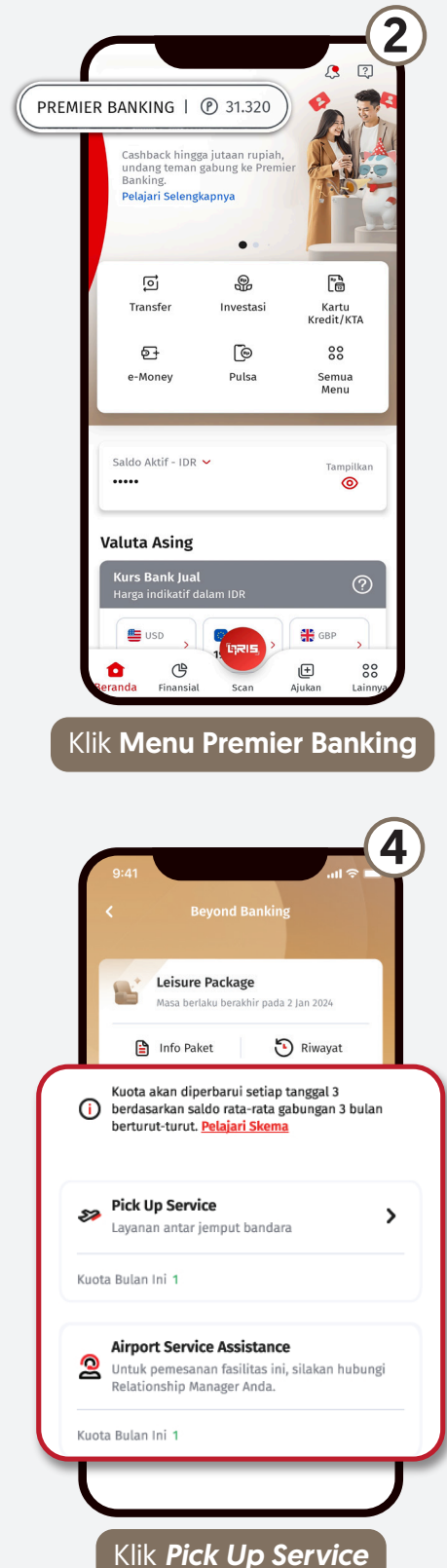

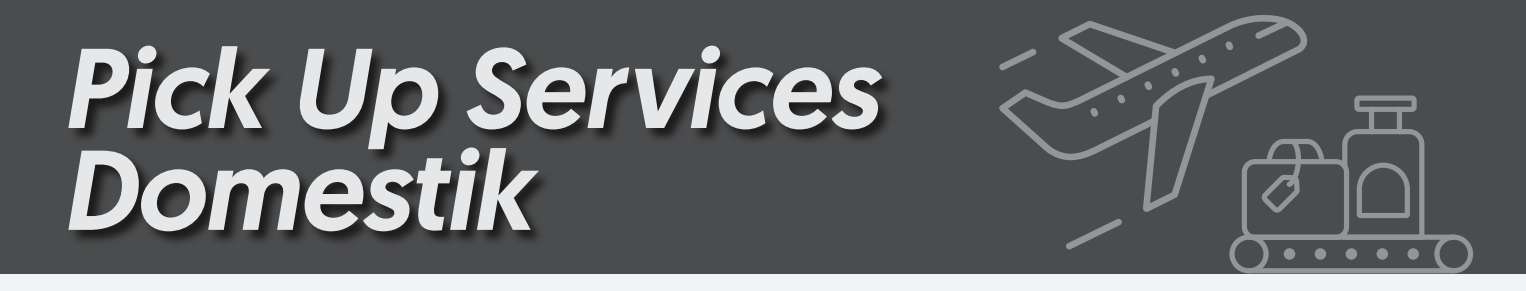

#### Langkah mudah mengakses pemesanan Pick Up Services (Domestik) :

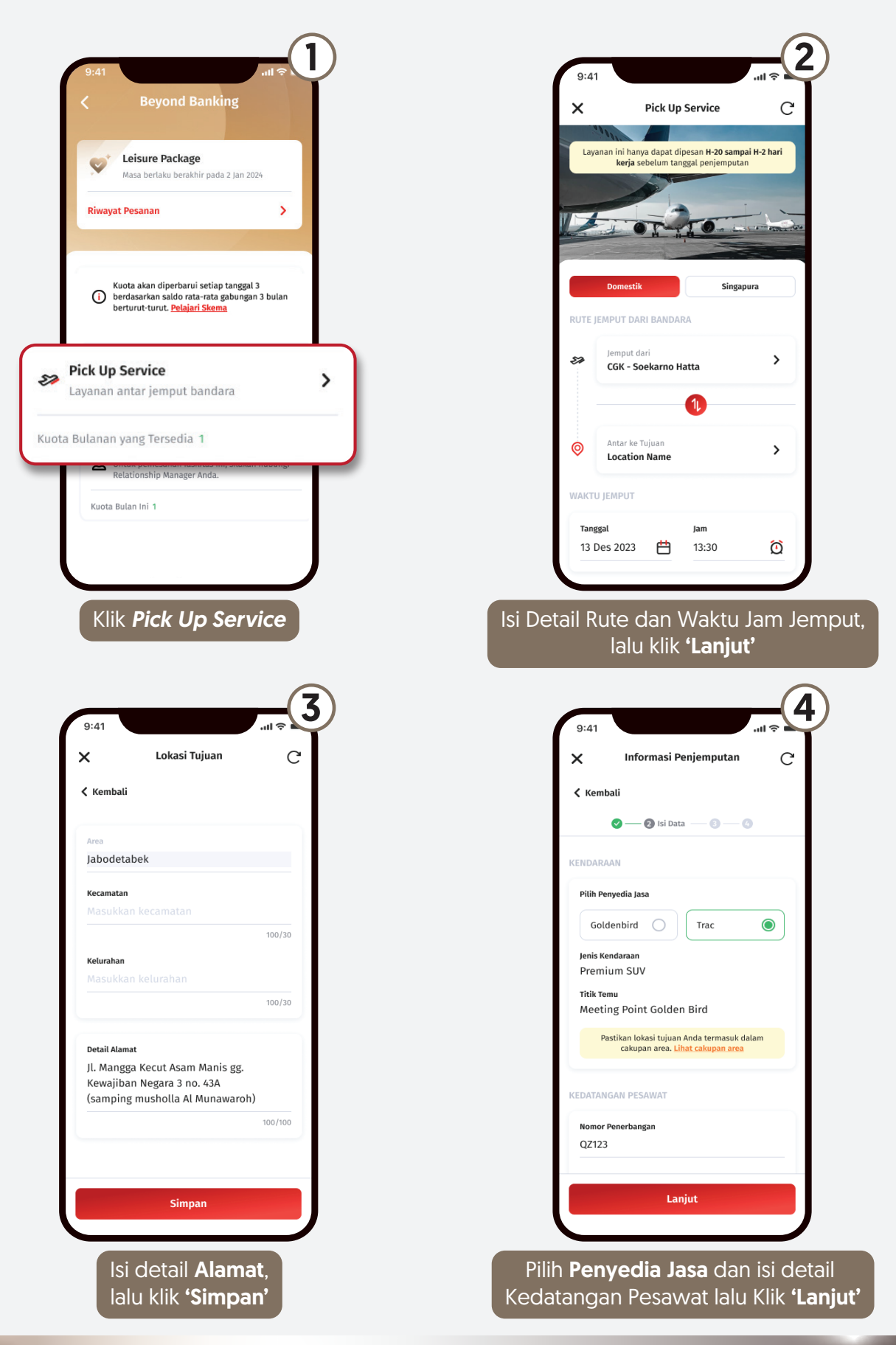

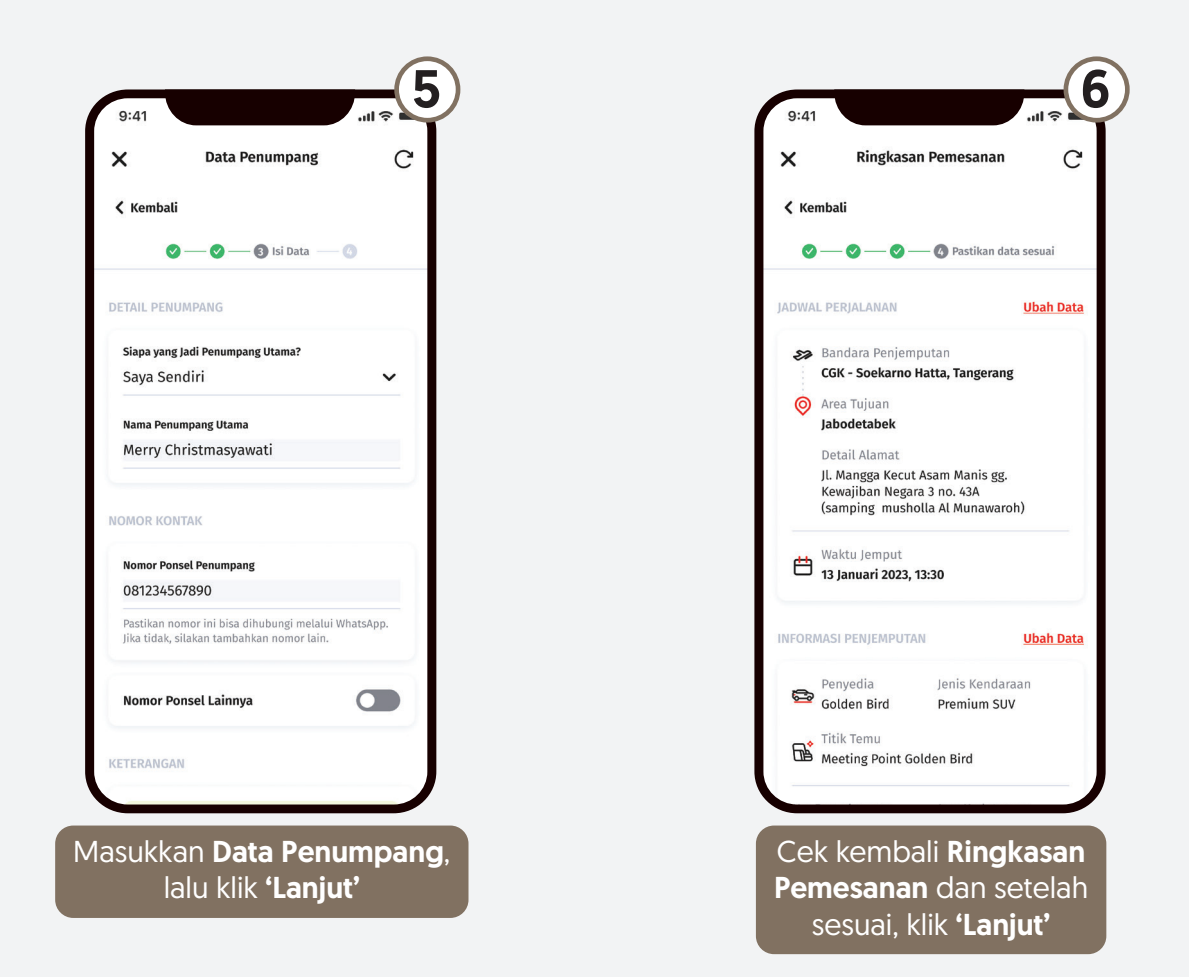

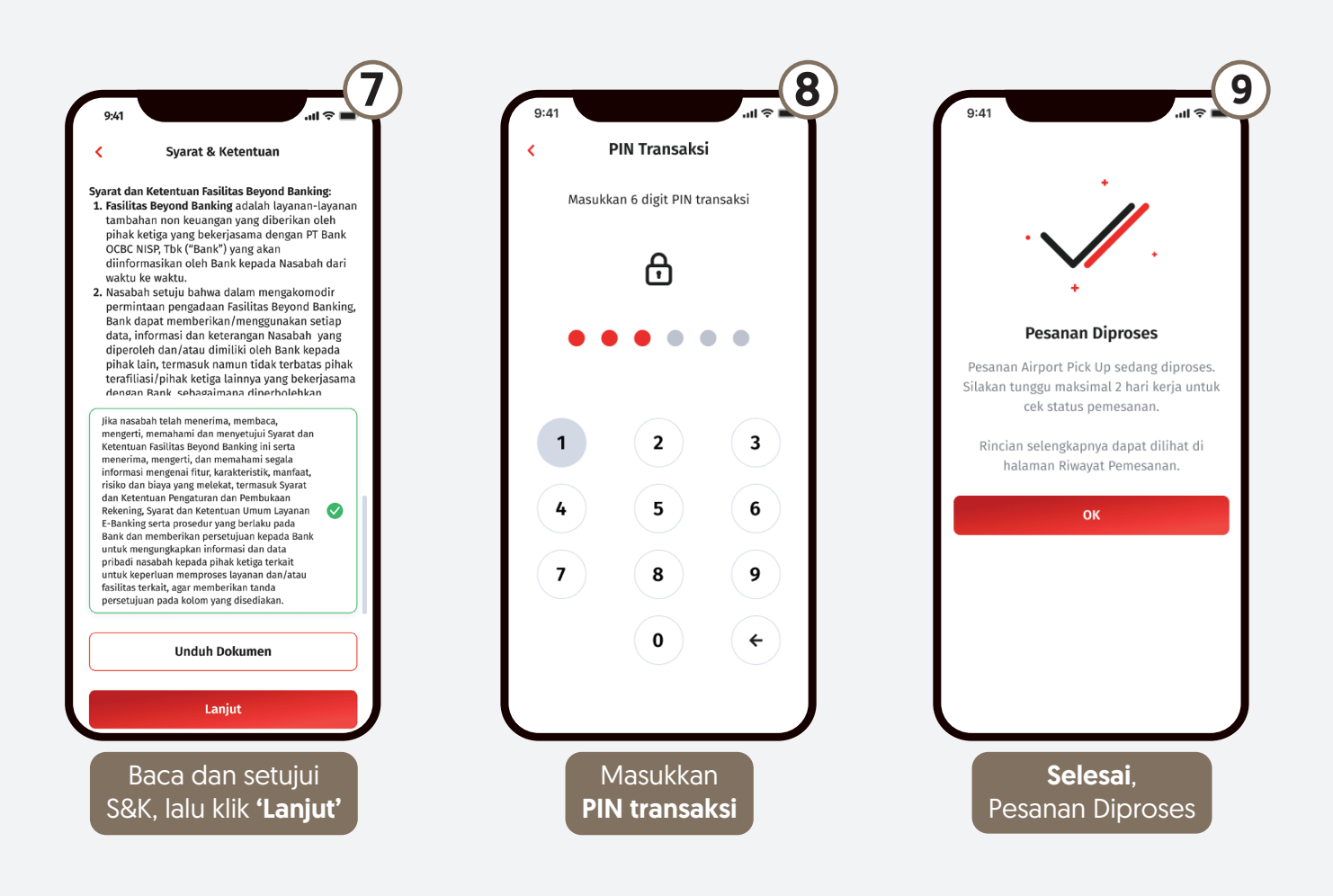

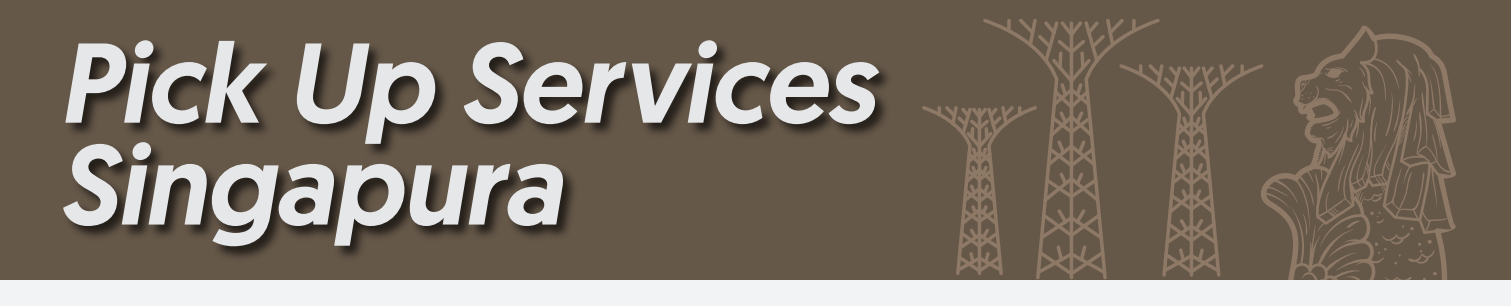

Langkah mudah mengakses pemesanan Pick Up Services (Singapura) :

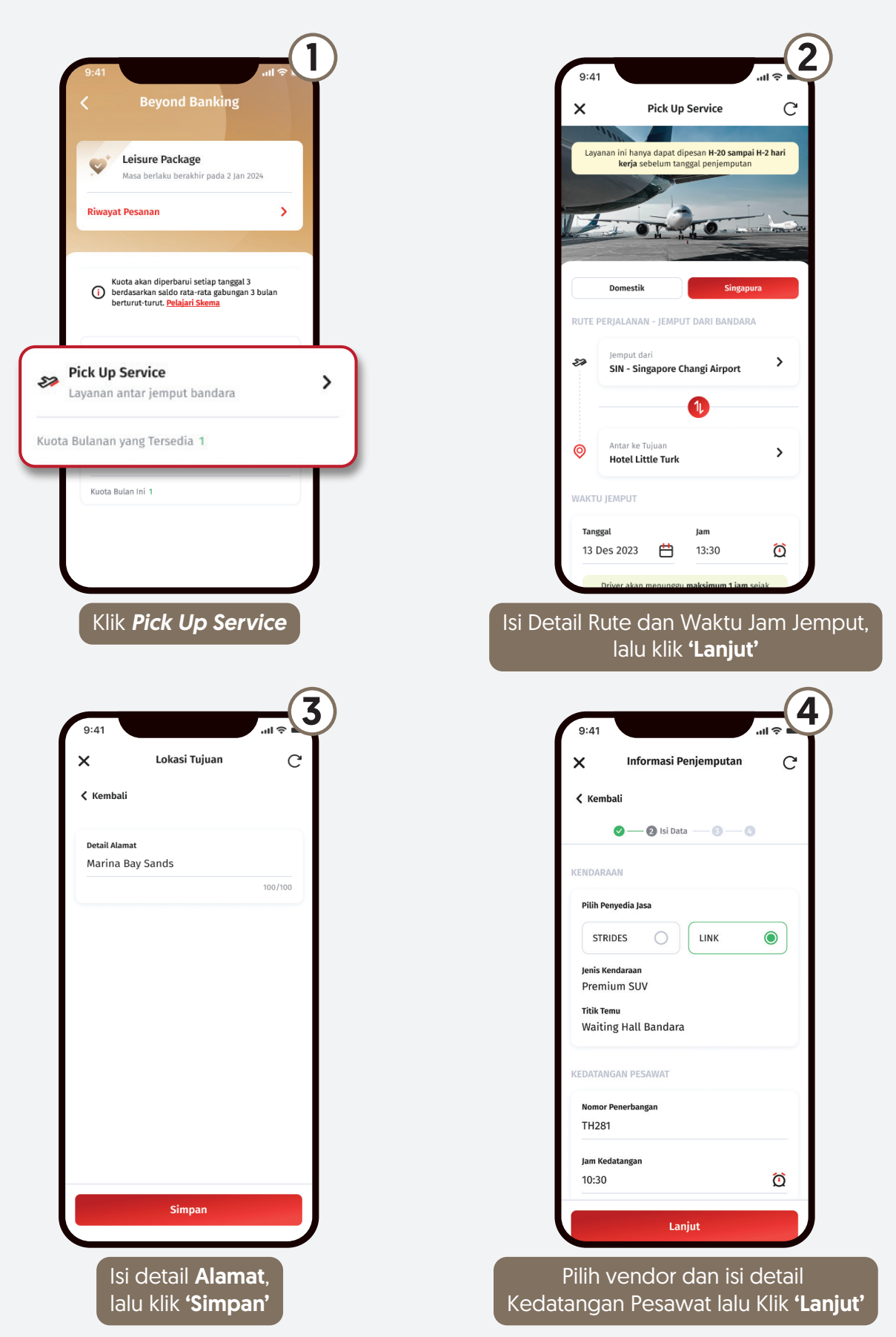

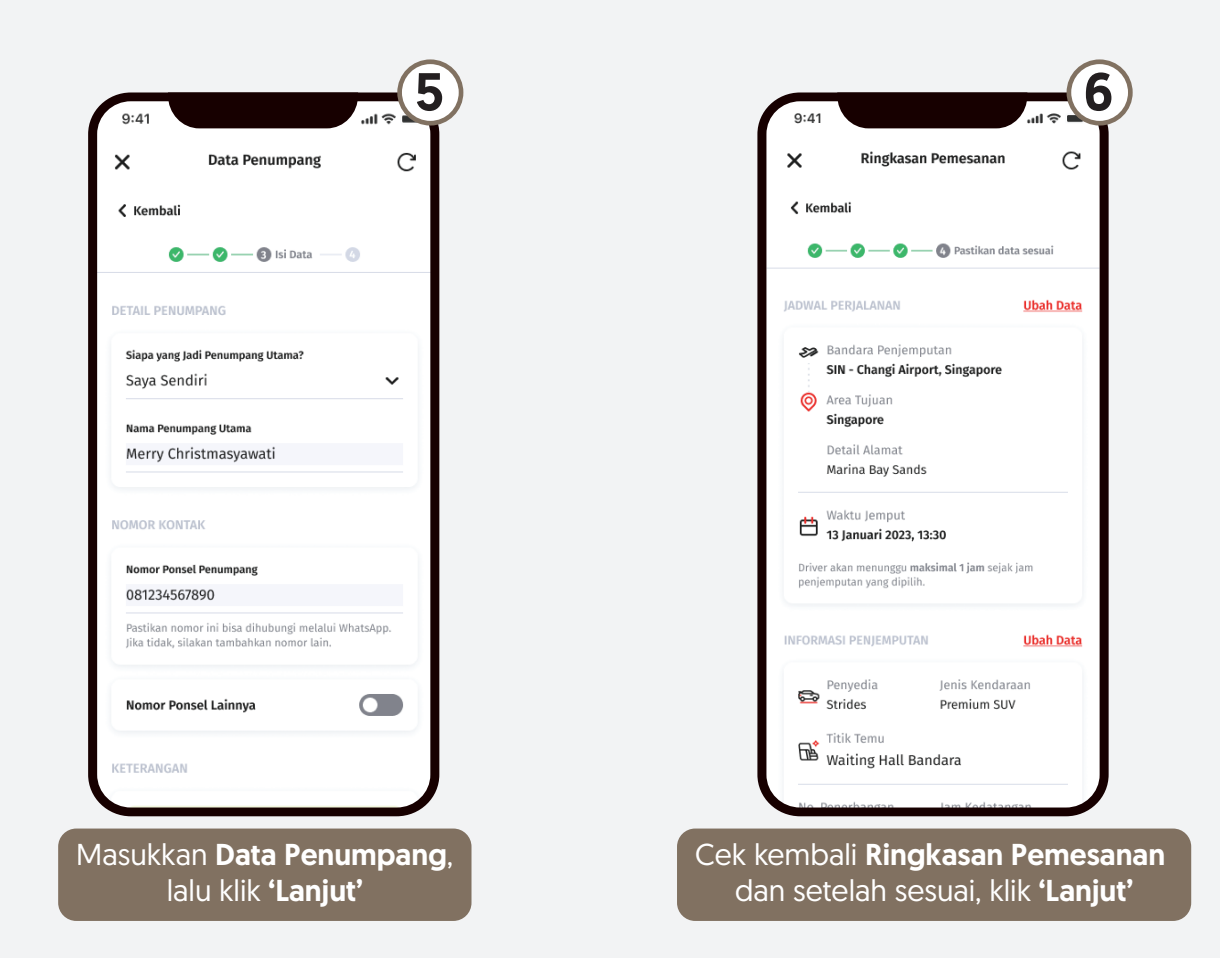

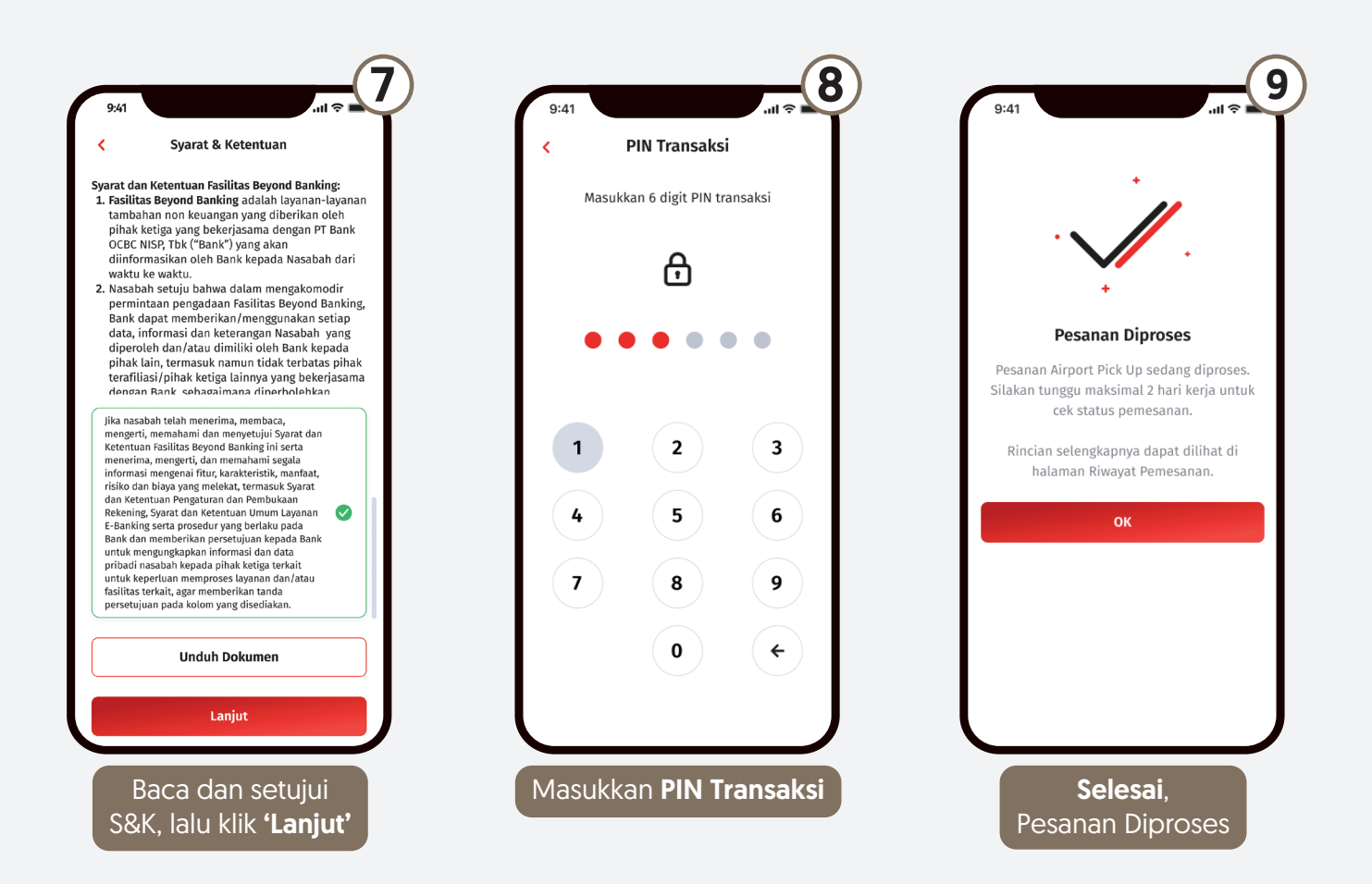

## Medical Check Up

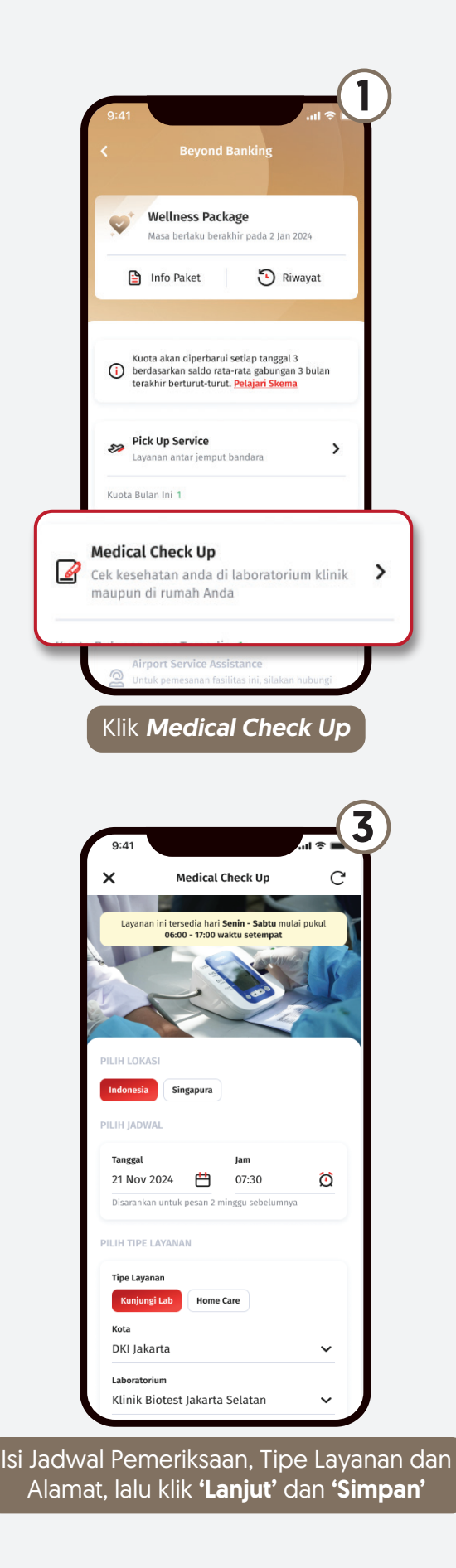

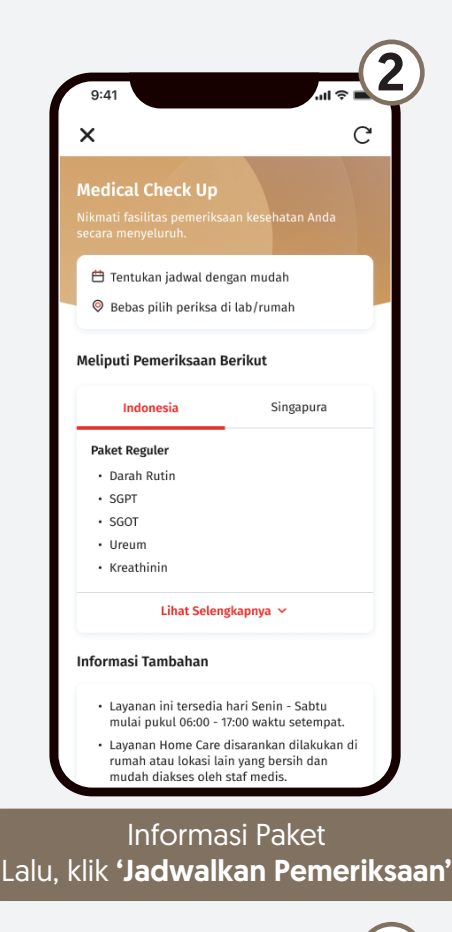

8=む

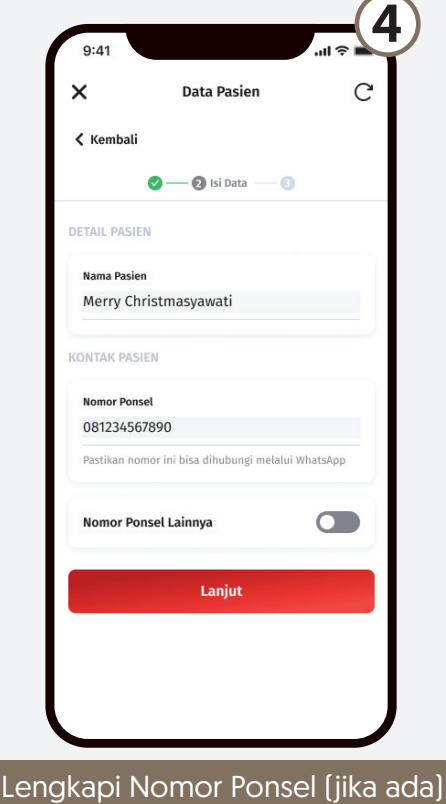

lalu klik 'Lanjut'

6

# Medical Check Up

ົຊະ

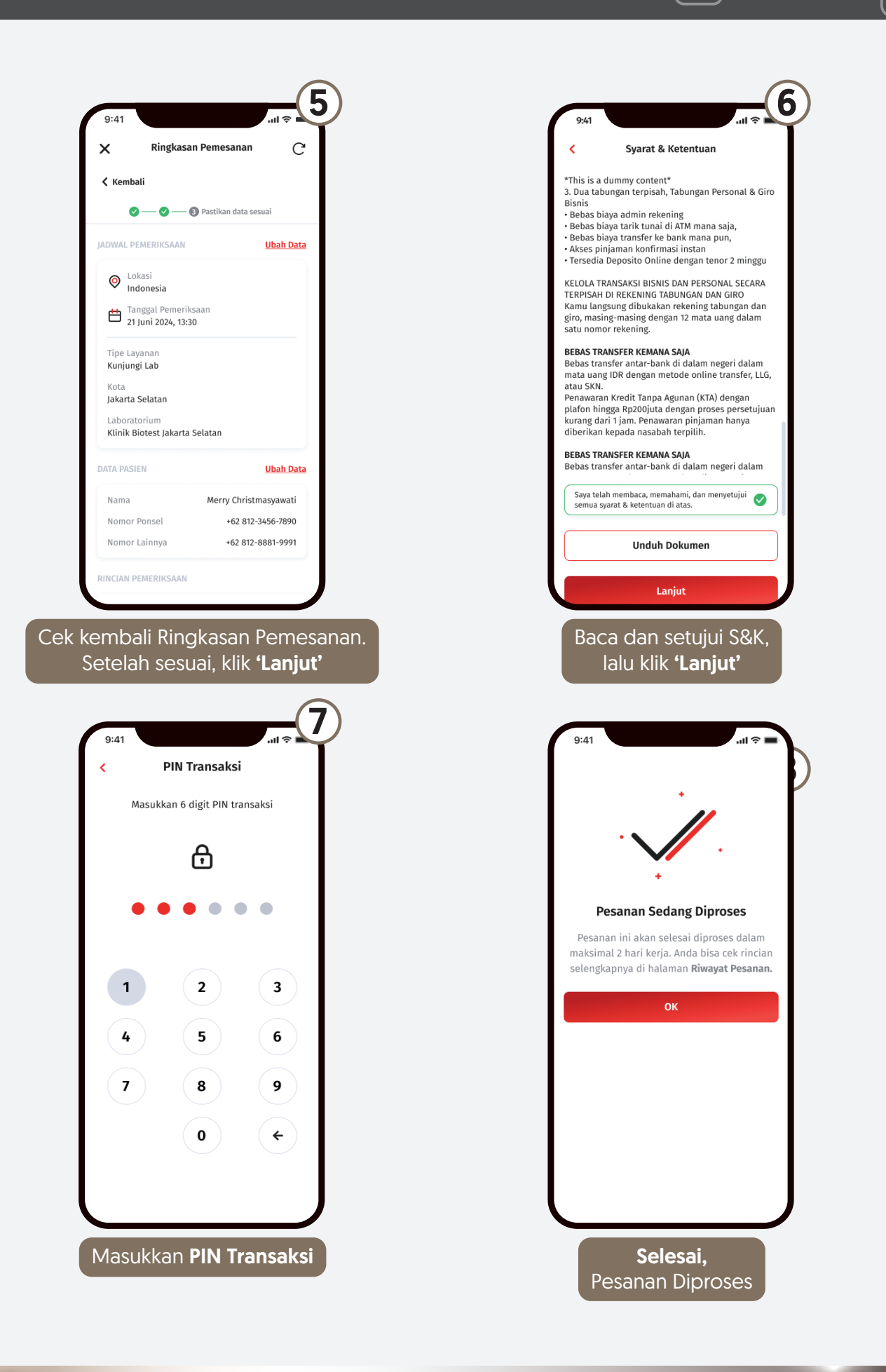

## Manfaatkan OCBC mobile untuk kemudahan akses fasilitas Beyond Banking

#### Hubungi Tanya OCBC

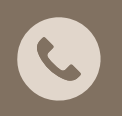

1500-999 atau +622126506300 (dari luar negeri) (24 jam)

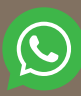

08121500999 (Senin - Jumat, jam 08.00 - 20.00 WIB)

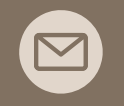

tanya@ocbc.id (Senin - Minggu, jam 08.00 - 21.00 WIB)

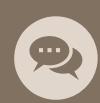

Live Chat Tanya OCBC via OCBC mobile (Senin - Minggu: 24 jam)

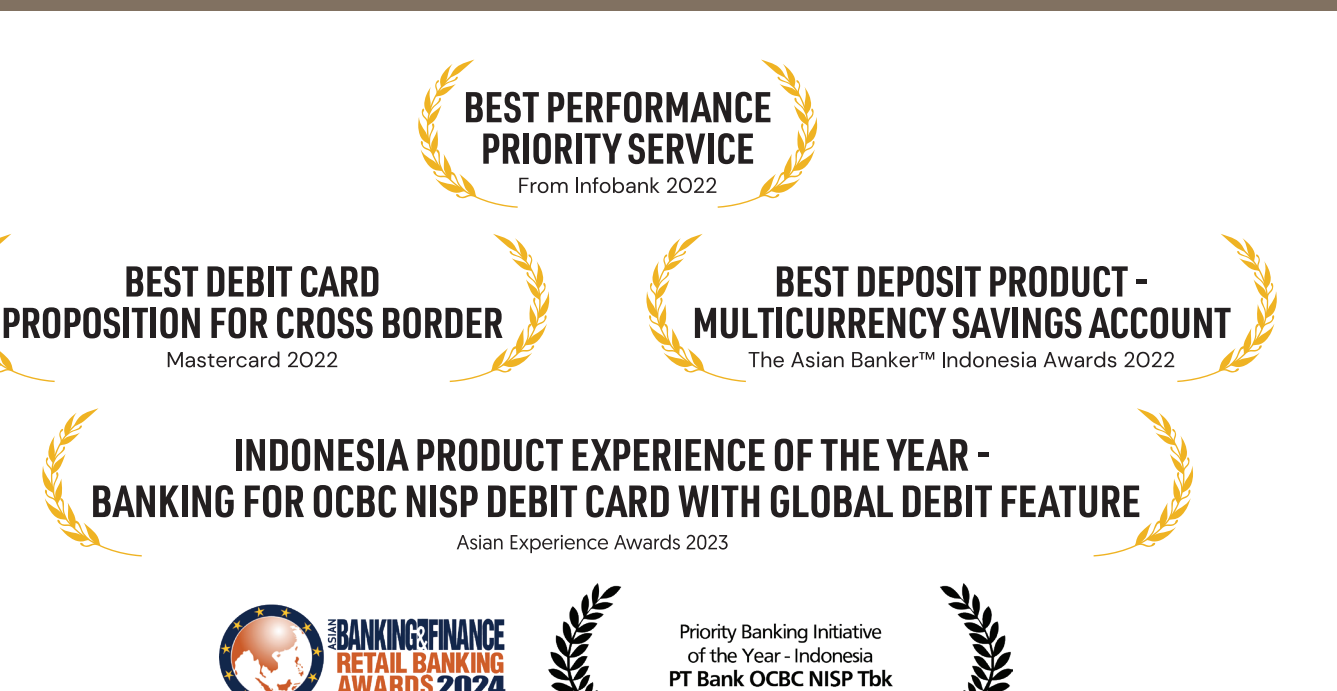

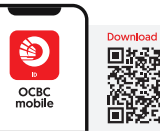

TELEPON TANYA

1500-999

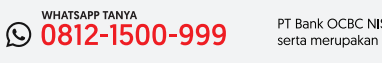

RDS 2024